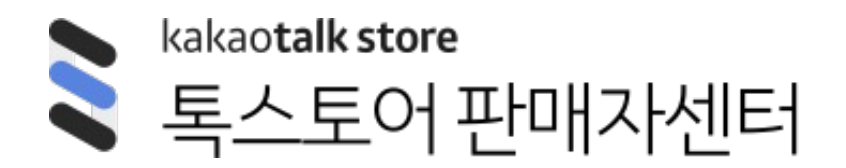

스토어 전시 > 스토어 기획전 관리

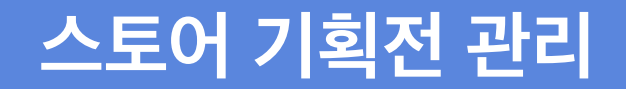

기획전

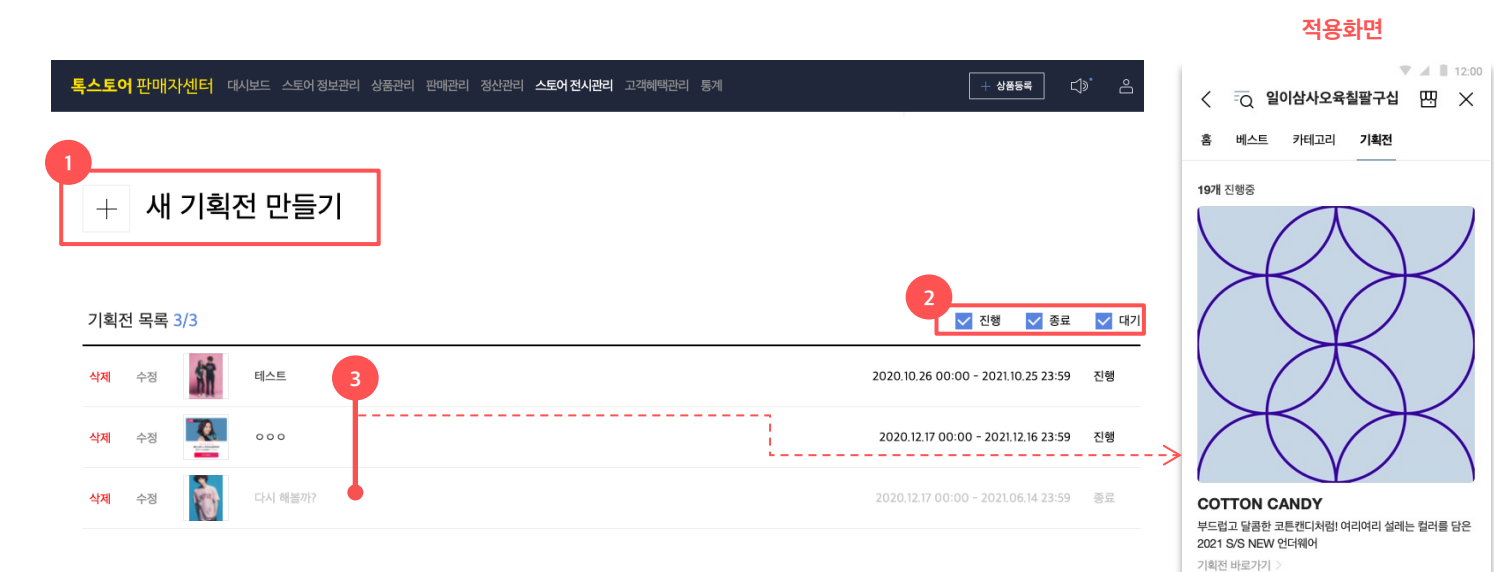

# 새기획전 만들기

 기획전을 생성하기 위해서는 해당 버튼을 선택해주세요.

### 2. 상태별 보기

 진행,종료,대기중인 기획전을 상태별로 선택하여 볼 수 있습니다.

### 3. 기획전 탭 내 기획전 목록

- 기획전 탭 내에는 진행중, 종료 기획전만
  노출됩니다.
- 진행중인 기획전이 상단에 노출되며, 최근
  전시 시작일 기준으로 정렬됩니다.
- 종료 기획전은 진행중 기획전 하단에
  전시됩니다. 최근 전시 종료 기준으로 최대
  10개 까지만 노출됩니다.

| $/ \longrightarrow //$                                             |                       |
|--------------------------------------------------------------------|-----------------------|
| X X                                                                | X                     |
| 종료된기획전                                                             | $\neg$                |
|                                                                    | _/                    |
| F/W 안추운 레깅스<br>차원이 다른 애슬레저 아이템으로 나만의 홈트                            | 스타일링                  |
| 쇼핑하기 홈으로 가기                                                        | >                     |
| 고객센터 이용약관 <b>개인정보처리방침</b> 지식                                       | 재산권보호센터               |
| (주)카카오커머스는 통신판매중개자로서 통신판매의 당시<br>주문, 배송 및 환불 등과 관련한 의무와 책임은 각 판매자에 | 자가 아니며 상품의<br>게 있습니다. |

· 가족진와 우수기업

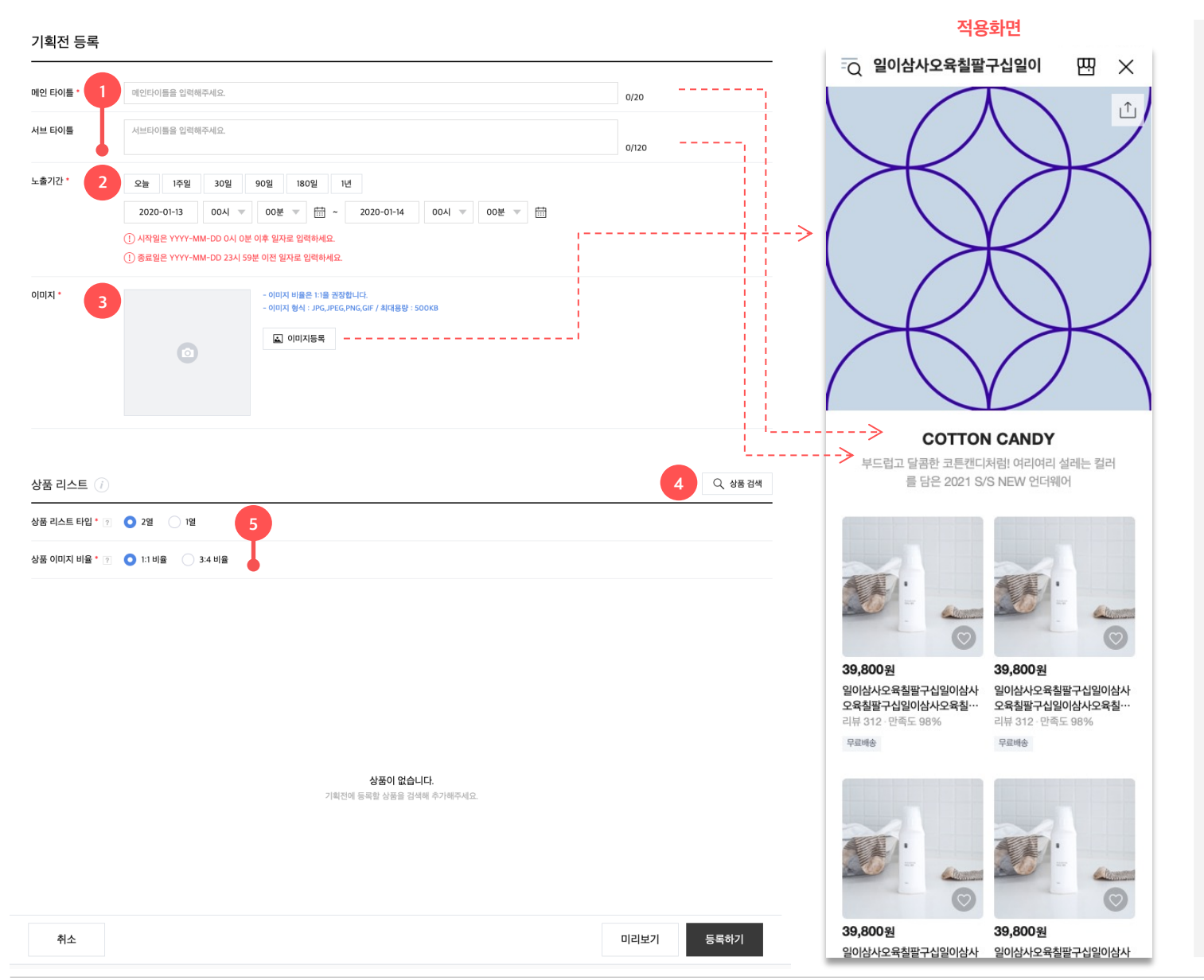

# 1. 메인타이틀 / 서브 타이틀

메인타이틀 최대 20자, 서브타이틀 최대
 120자까지 등록 가능. 일부 특수문자 및
 금칙어는 등록이 안될 수 있습니다.

# 2. 기간설정

- 전시 시작일 기준으로 최대 1년까지 설정할 수 있습니다. 종료일에 맞춰 자동으로 이벤트가 종료됩니다.
- 시작일이 현재 시간보다 미래의 시간이면
  기획전이 오픈되지 않고 대기상태로
  설정됩니다.

# 3. 이미지 설정

1:1 이미지 등록하시는 걸 권장합니다.
 세로 길이가 길 경우에는 기획전 상세는
 그대로 노출되지만, 기획전 탭에는 하단
 부분이 잘려서 보일 수 있습니다.

# 4. 상품추가

 기획전에 추가하고 싶은 상품을 검색해서 등록해보세요. 최대 500개까지 등록이 가능합니다.

[참고] 판매중인 상품만 노출됩니다.

#### 5. 상품레이아웃 선택

 기획전 내에 적용할 상품 리스트 타입 (1열 혹은 2열) 과 상품 이미지 비율 (1:1 혹은 3:4) 를 선택할 수 있습니다.

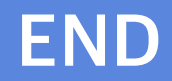